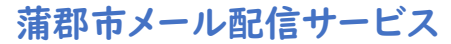

# 『安心ひろめーる』登録のご案内

## 蒲郡市内児童館 令和3年度パスワード

## 42435

#### ①空メールを送信

gamagori-g@entry.mail-dpt.jp

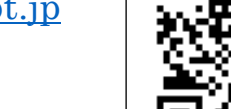

(新規登録の場合)

#### ②登録受付メール受信

メール送信後、仮登録受付メールが届きます。メール本文に記載された URL を 30 分以内に選択します。 ※30 分以上経過した場合は、再度①からやり直します。

#### ③サイトポリシーへの同意

「サイトポリシーを確認する」を選択し、サイトポリシー内容を確認します。 (確認後は画面下部「戻る」を選択し本画面に戻ります。) サイトポリシー確認後、「同意する」を選択します。

④個人情報」(名前)の入力 以下情報を入力し、「ログイン画面へ」ボタンを選択します。

#### ⑤登録ログイン(パスワード入力)

「パスワード」欄に指定されたパスワードを入力し「ログイン」ボタンを選択します。

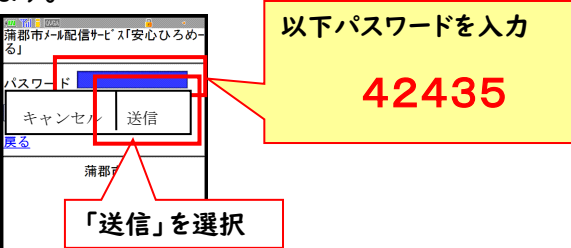

#### ⑥グループの選択

登録対象グループを選択し「確認」ボタンを選択します。

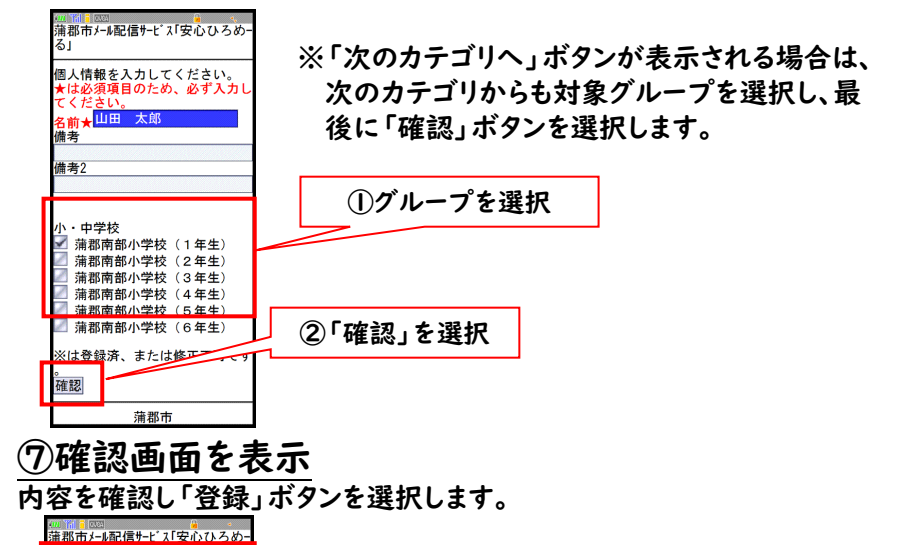

①空メールを送信

gamagori-g@check.mail-dpt.jp

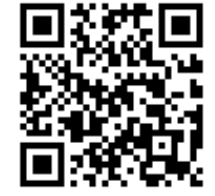

(変更登録の場合)

#### ②確認受付メール受信

メール送信後、確認受付メールが届きます。メール本文に記載さ れた URL を 30 分以内に選択します。 ※30 分以上経過した場合は、再度①からやり直します。

#### ③申込内容の確認

申込済み内容を確認し、「変更」ボタンを選択します。

### ④内容の変更

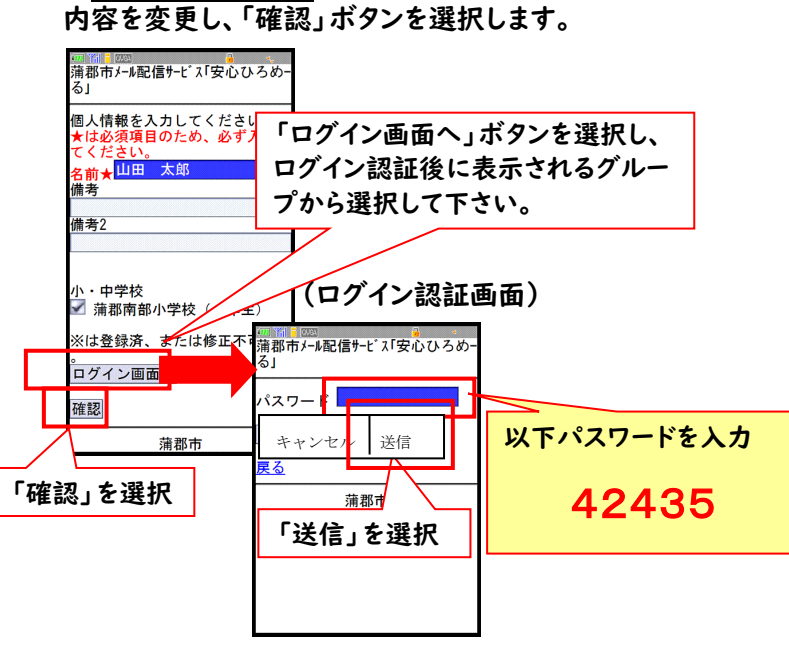

#### ⑤確認画面を表示

変更内容を確認し「変更」ボタンを選択します。

| 蒲郡市                                                  |        |
|------------------------------------------------------|--------|
|                                                      | 変更」を選択 |
| 小・中学校<br>・蒲郡南部小学校(1年生)<br>・蒲郡南部小学校(4年 <del>(</del> ) |        |
| 名前:山田 太郎<br>備考:<br>備考2:                              |        |
| この内容で更新します。                                          |        |
| ₩₩₩₩₩₩₩₩₩₩₩₩₩₩₩₩₩₩₩₩₩₩₩₩₩₩₩₩₩₩₩₩₩₩₩₩                 |        |

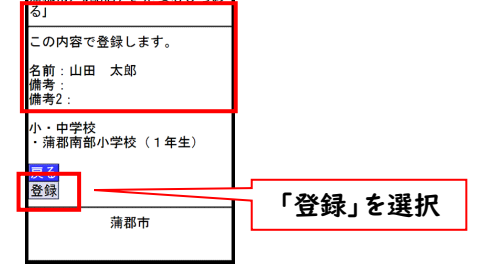

⑥変更完了画面表示/変更完了メール受信

変更完了画面が表示されます。 別途変更完了メールが届きます。

以上で変更手続き完了です。

#### ⑧登録完了画面表示/登録完了メール受信

登録完了画面が表示され、別途完了メールが届きます。

以上で登録手続き完了です。

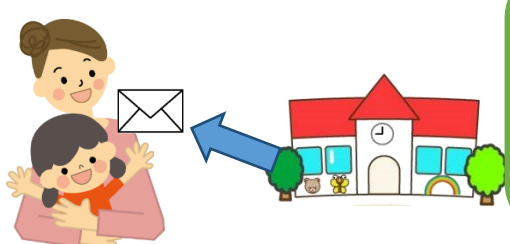

◆登録の前に◆

迷惑メール対策設定をしていると受信されな い場合があります。登録前にドメイン指定受 信、またはメールアドレス指定受信の設定を変 更してください。 ・ドメイン指定受信の場合

#### 「@city.gamagori.lg.jp」

・メールアドレス指定受信の場合

「mail@city.gamagori.lg.jp」

※詳しい設定方法は各携帯電話会社にお問い合わせください。